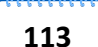

## Lizenzanforderung stellen

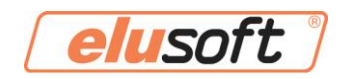

## Wie stelle ich eine Lizenzanforderung?

<u>Voraussetzung für die Lizenzanforderung:</u> eluCad 2.x In der Firewall muss folgende IP-Adresse und folgende Ports freigeschaltet sein: IP: elusoft.de FTP-Port: 21 / HTTP-Port: 80 / HTTPs-Port: 443

- 1. Öffnen Sie eluCad
- 2. Stellen Sie sicher das Sie in eluCad unter "Extras" -> "Einstellungen" -> "Extras" den Punkt "bei Start von eluCad auf Dongle-Update prüfen" aktiviert haben (s. Abb. 1)

| ragement                                                                 | Verze                         | ichnisse                              | Da                           | tenbanken <sub>,</sub>  | Stand    | ardwerte |
|--------------------------------------------------------------------------|-------------------------------|---------------------------------------|------------------------------|-------------------------|----------|----------|
| Sicherheitsabstände                                                      |                               | Einrichteb                            | latt                         | Barcode                 | Extras   | DGX      |
| -CNC-Ausoal                                                              | be —                          |                                       |                              |                         |          |          |
| -<br>Zielmas                                                             | chinen-A                      | uswahl vor (                          | dem Cl                       | NC-Erzeugen             | anzeigen |          |
| ,                                                                        |                               |                                       | 20111 01                     | no Erzougon             | unzoigon |          |
| -Web-Updat                                                               | e                             |                                       |                              |                         |          |          |
| Automatisc                                                               | he Prüfur                     | ng täglic                             | h                            |                         | -        |          |
| 🔽 nur prif                                                               | en wenn                       | Internetvert                          | aindun                       | n hesteht               |          |          |
| , in the pro-                                                            |                               |                                       | , and an                     | goodon                  |          |          |
|                                                                          |                               |                                       |                              |                         |          |          |
| -Backup                                                                  |                               |                                       |                              |                         |          |          |
| - Backup<br>Automatise                                                   | ch                            | deakt                                 | iviert                       |                         | •        |          |
| - Backup<br>Automatise                                                   | ch                            | deakt                                 | iviert                       |                         | <b>.</b> |          |
| Backup<br>Automatise                                                     | ch                            | deakt                                 | iviert                       |                         | J        |          |
| Backup<br>Automatise<br>Dongle                                           | ch<br>rt von elu              | deakt<br>uCad auf Do                  | iviert<br>ngle-U             | pdate prüfen            | J        |          |
| Backup<br>Automatise<br>Dongle                                           | ch<br>rt von elu              | deakt<br>uCad auf Do                  | iviert<br>ngle-U             | pdate prüfen            | •        |          |
| Backup<br>Automatise<br>Dongle<br>Doi Sta                                | ch<br>rt von elu              | deakt                                 | iviert                       | pdate prüfen            | •        |          |
| Backup<br>Automatise<br>Dongle<br>♥ bei Sta<br>Profilimport<br>♥ halbaul | ch<br>It von elu<br>tomatisch | deakt<br>uCad auf Do                  | iviert<br>ngle-U<br>ort akti | pdate prüfen<br>ivieren | •        |          |
| Backup<br>Automatise<br>Dongle<br>S bei Sta<br>Profilimport<br>F halbaut | ch<br>rt von elu<br>tomatisch | deakt<br>uCad auf Do<br>nen Profilimp | iviert<br>ngle-U<br>ort akti | pdate prüfen<br>ivieren | •        |          |

3. Gehen Sie auf "Hilfe" -> "Support" -> "Dongle" -> "Lizenzanforderung" (s. Abb. 2)

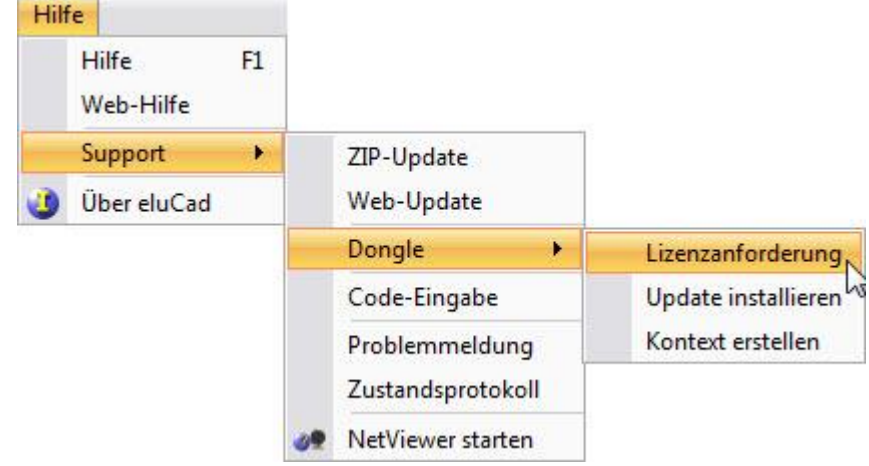

## 113 Lizenzanforderung stellen

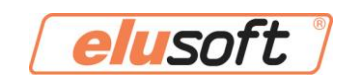

4. Nun erscheint folgendes Popup Fenster (s. Abb. 3)

| Please enter | our data in the input boxes | below: |
|--------------|-----------------------------|--------|
| First name:  | *                           |        |
| Last name:   | *                           |        |
| Company:     | *                           |        |
| Email adress | *                           |        |
| Comment:     |                             |        |
| * Infor      | ation required              |        |
|              | Send                        | Cancel |

Abbildung 3

- 5. Füllen Sie das Formular aus, im Feld "Comment" kann eingetragen werden was freigeschaltet werden soll.
- 6. Der Antrag wird nun schnellstmöglich bearbeitet. Sobald das Update fertig ist, wird an die angegebene E-Mail Adresse eine E-Mail verschickt.
- 7. Nun nur noch eluCad neustarten und der Dongle wird automatisch geupdatet.